「せら農園花めぐりきっぷ」デジタル乗車券払戻し方法

① ページ上部のタブでセット券表紙を選択してください。

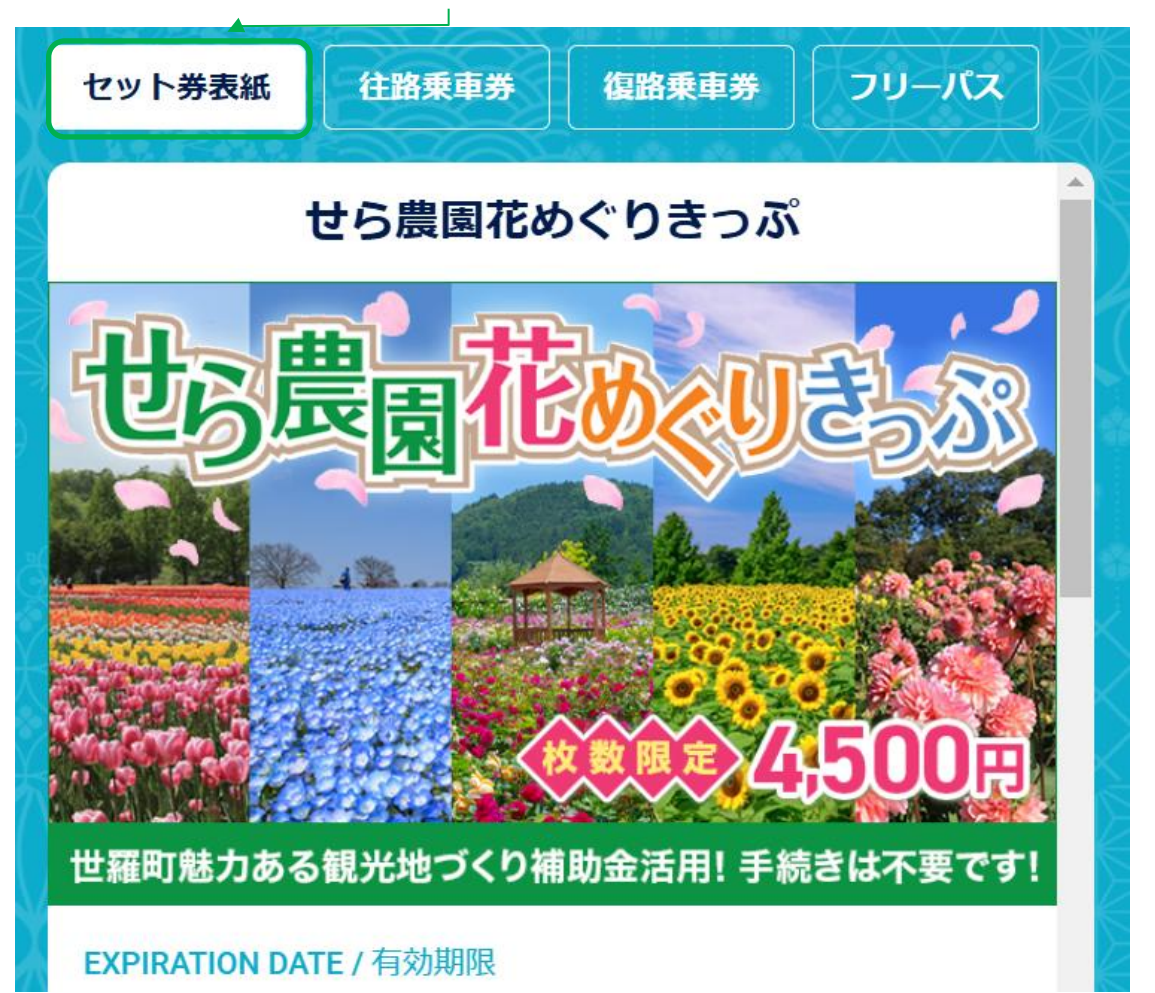

②「払戻する」を選択してください。

| NOTES / 注意事項<br>降車時に「改札する」ボタンを押し、乗務員へ10分以内に画面を<br>提示してください。<br>このパスは予約制ではありません。満席等によりご乗車できない<br>可能性がありますのであらかじめご了承ください。 | ļ |  |
|----------------------------------------------------------------------------------------------------|---|--|
| 払戻する                                                                                                    |   |  |
| <u>利用規約</u> 🗹                                                                                                    |   |  |
|                                                                                                    |   |  |

③金額を確認し、「確定する」を選択してください。

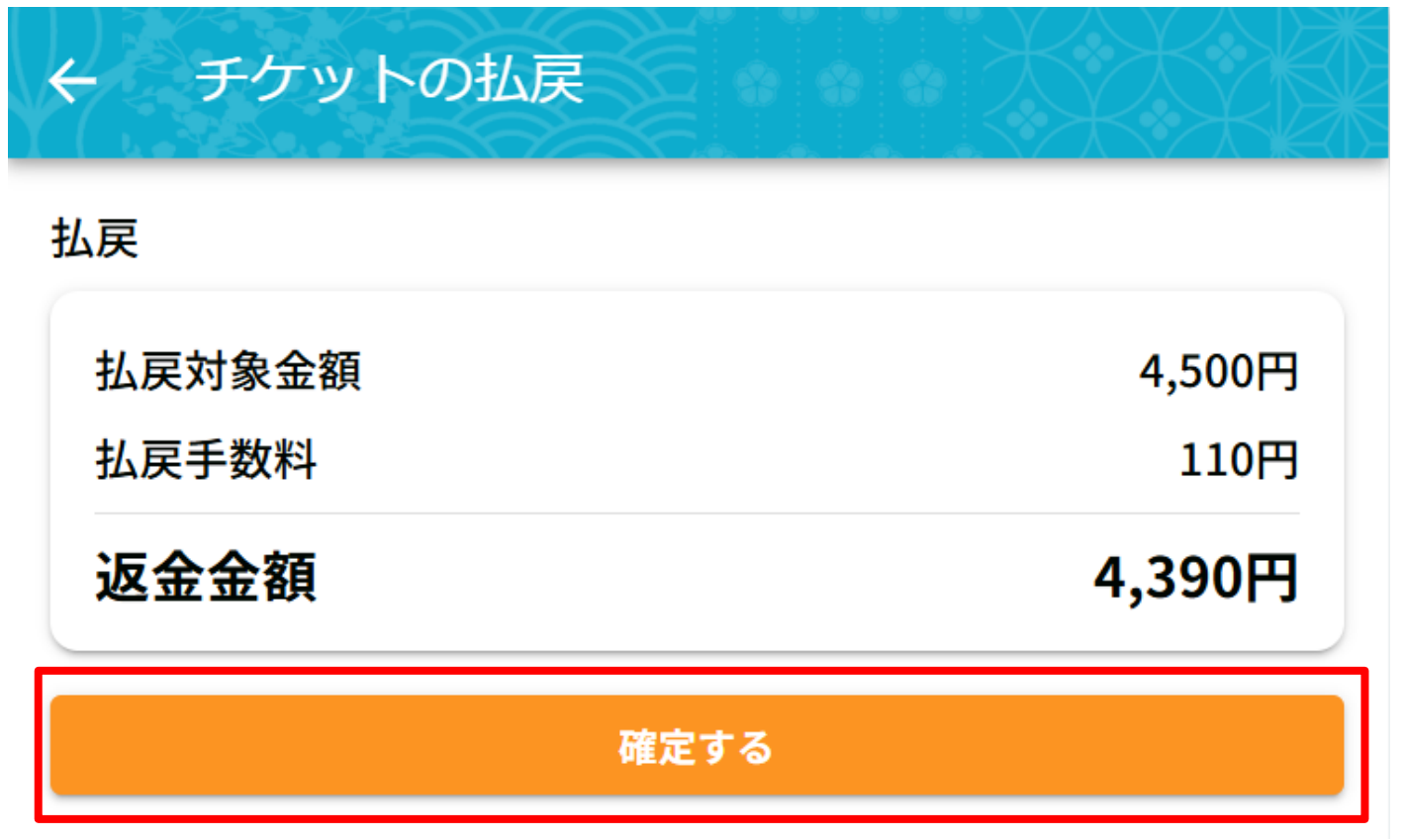

④ セット券は払戻し済となります。

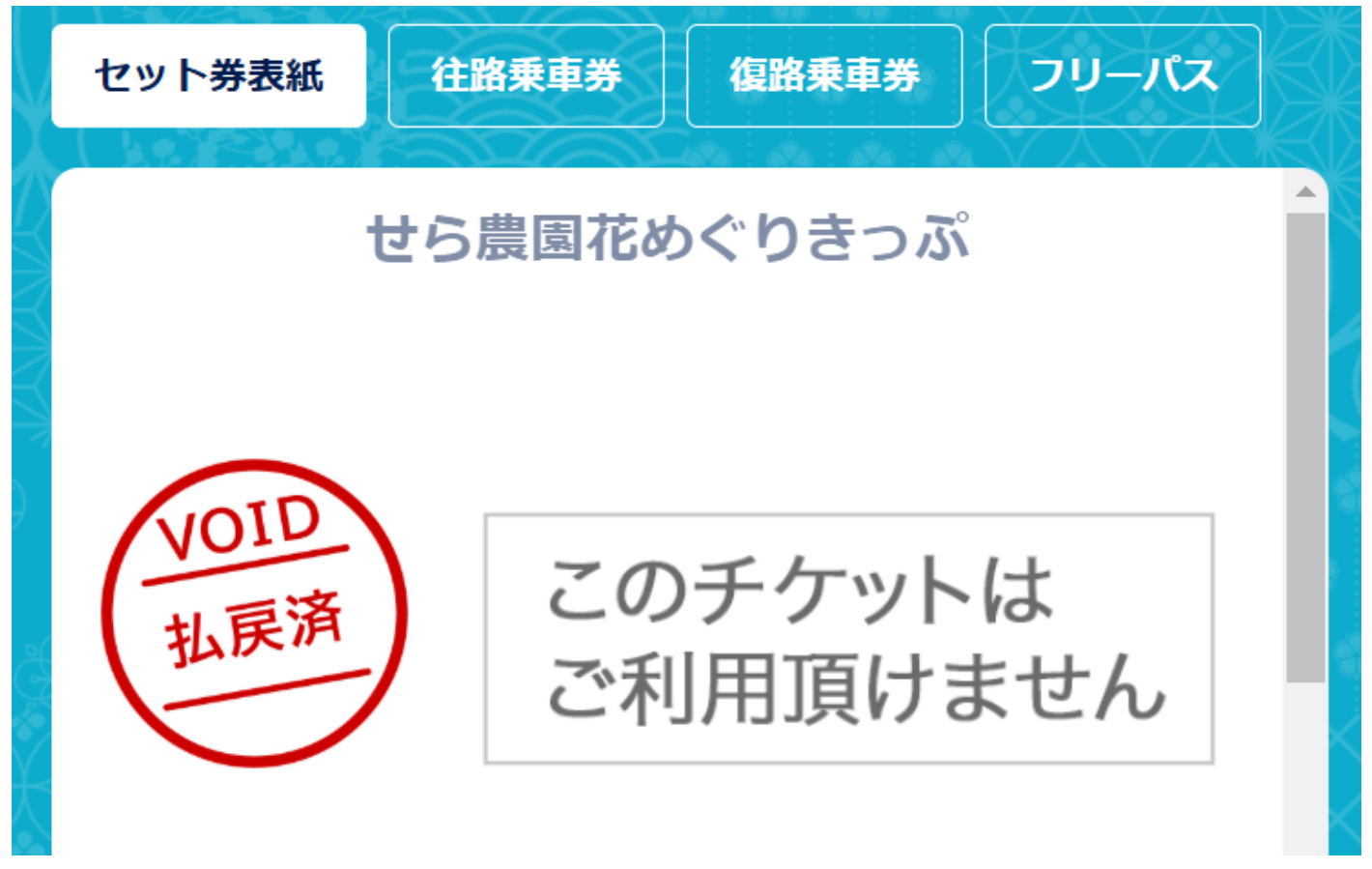